### **K**Securities **()**

# **Cash Withdrawal**

#### Via Application K-Cyber Trade

1.Login to K-Cyber Trade.

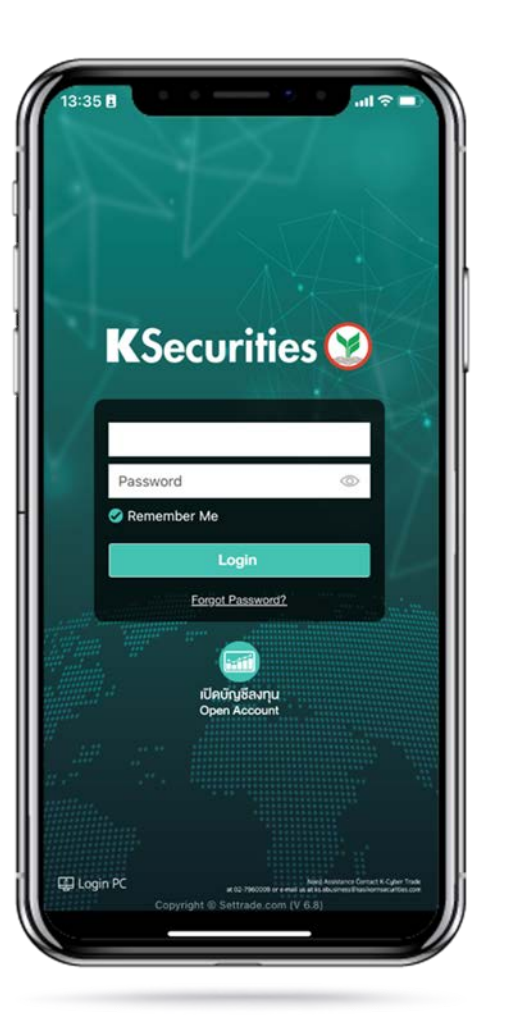

2.Click "My Service" and select "Cash Withdrawal".

09:27

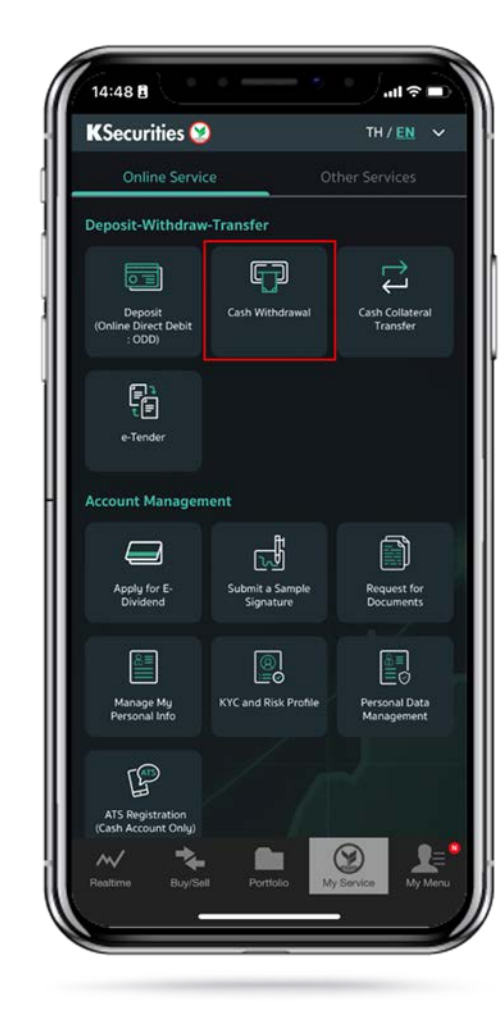

3.Select your trading account, specify date when you want to receive money. Then, enter an amount and payment method and click "Submit".

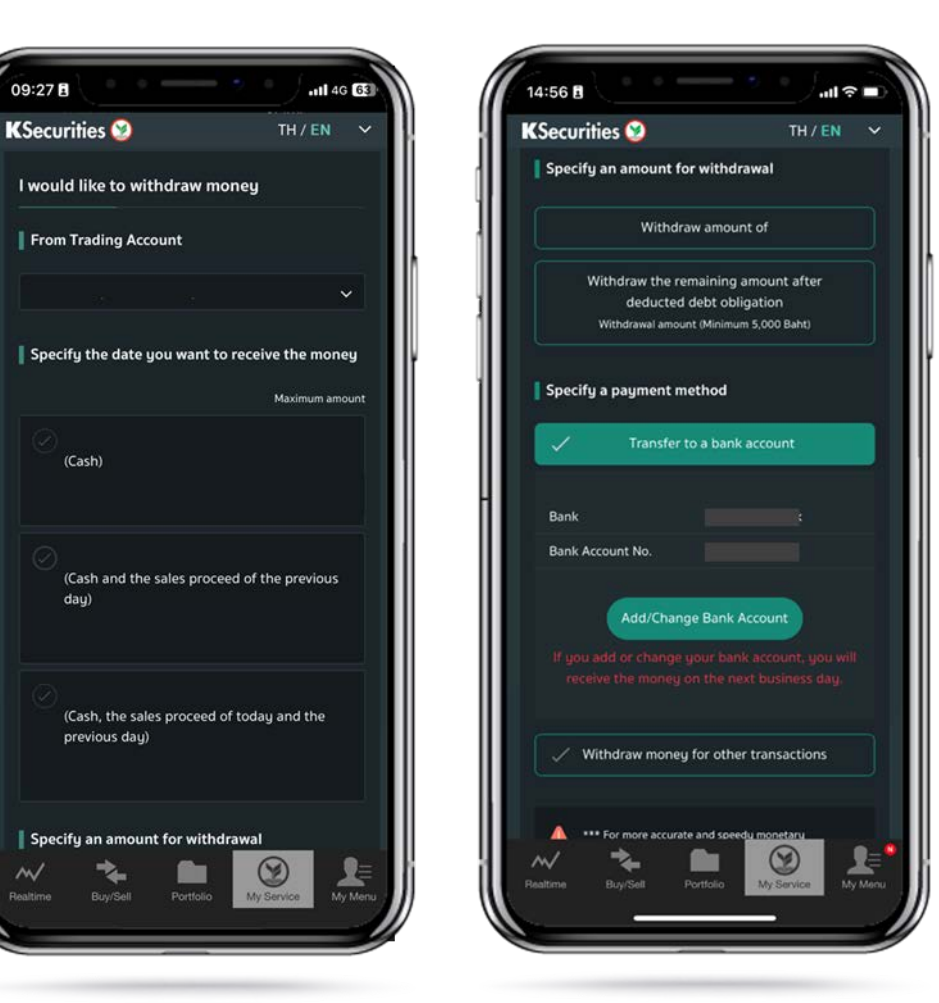

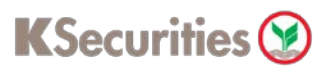

## **Cash Withdrawal**

#### Via Application K-Cyber Trade

4.Review your request detail and click "submit".

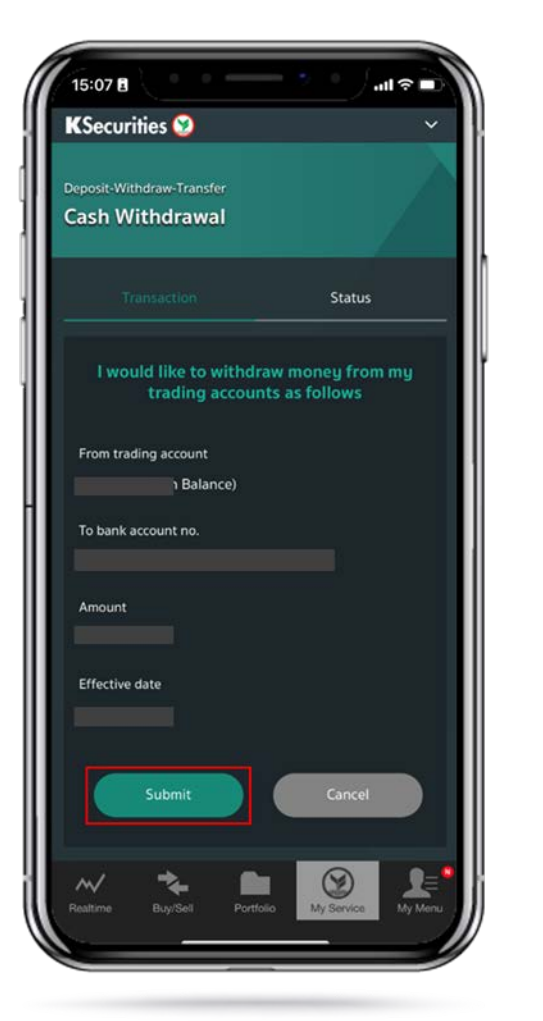

5.The Transaction Confirmation will be displayed.

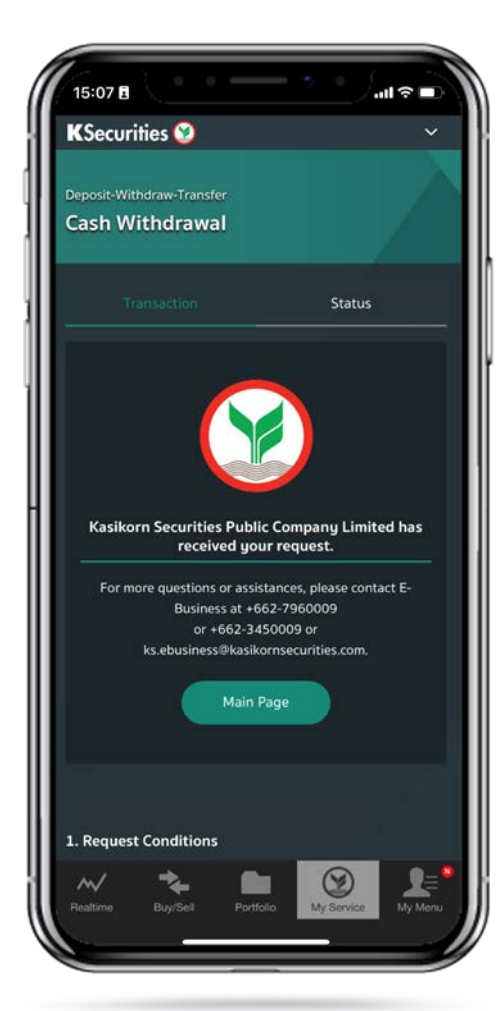

You are able to check the status of your transaction at "Status".

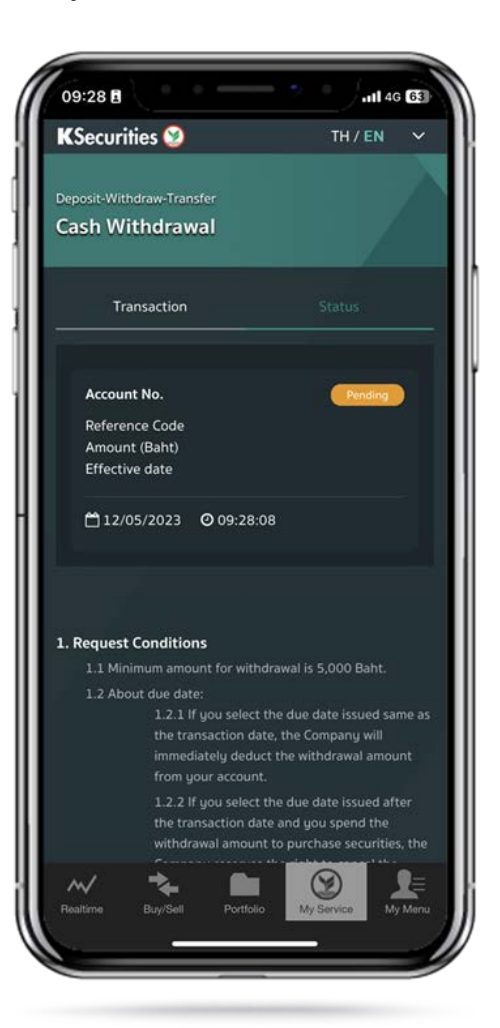

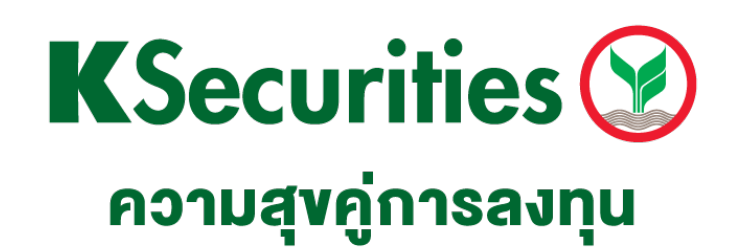

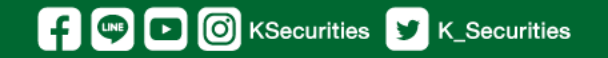

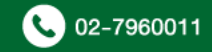